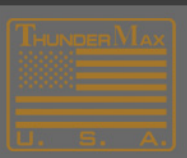

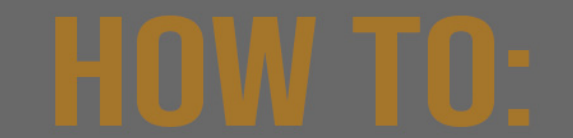

## Verify and Install the proper Tmax USBSER Driver.

IMPORTANT: If you are using Windows 10 all updates must be installed. (Windows 10 shown)

#### Verify USBSER driver:

To determine if the driver is loaded, connect to the module and THEN turn the KEY/KILL switches to ON. Now, run the "Open Device Manager / View Installed Adapters" (SEE BELOW IMAGE)

| ning Maps                                                                                                    | Firmware Upgrading Options                                                    |                                                       |
|----------------------------------------------------------------------------------------------------|-------------------------------------------------------------------------------|-------------------------------------------------------|
| B: Ford Ophode Fuel Pear Ophode Fuel Hear Ophode Fuel Arear Ophode Twee Arrivel Twee Hondon Timing Maps B: Ignition Timing Visit TPS B: Arrivel TPS Marrivel TPS Marrivel TPS Module Configuration | Authorize Product                                                             | MPG Instant                                           |
|                                                                                                    | Closed Loop MODULE Settings                                                   | ype = EFI Closed Loop                                 |
|                                                                                                    | MODULE Settings(Nitrous, SuperCharger, ReverseGear, Comp Release, AAT Sensor) | Throttle By Wire Man                                  |
|                                                                                                    | TMaxi Software Update                                                         | Throttle by whe map                                   |
|                                                                                                    | Open Windows Device Manager / View Installed Adapters                         | Install/Repair USBSER Driver (Required for TMax LINK) |
|                                                                                                    | Disable Software Auto Update Check                                            | USBSER Driver Installation Doc (pdf)                  |
|                                                                                                    | Enter Module Access Code                                                      | Open Device Manager / View Installed Adapters         |
|                                                                                                    | Enter VIN (Vehicle Identification Number)                                     |                                                       |
|                                                                                                    | ThunderMax Product Registration                                               |                                                       |
|                                                                                                    | E 15.0                                                                        |                                                       |

#### View the current driver details:

DOUBLE-CLICK over Tmax USBSER Driver (COM4) NOTE: Your COM number may be different.

The proper driver is marked/displayed below.

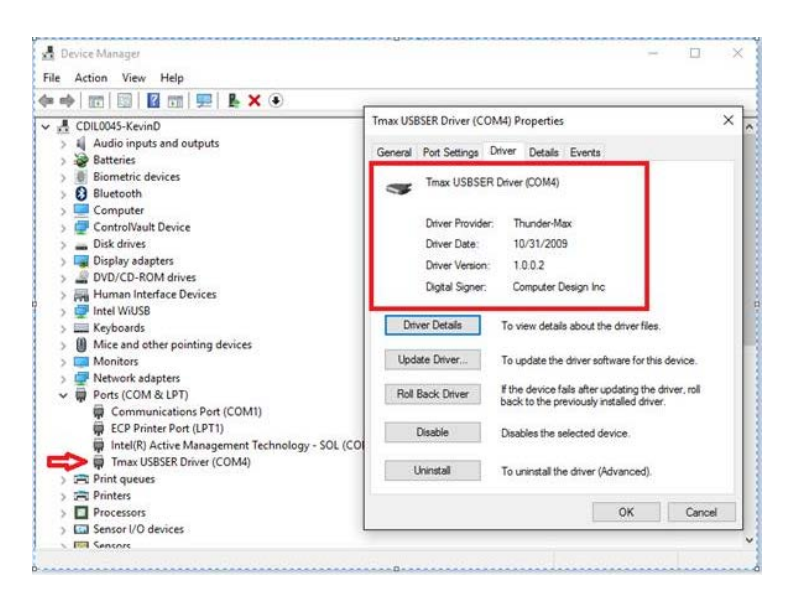

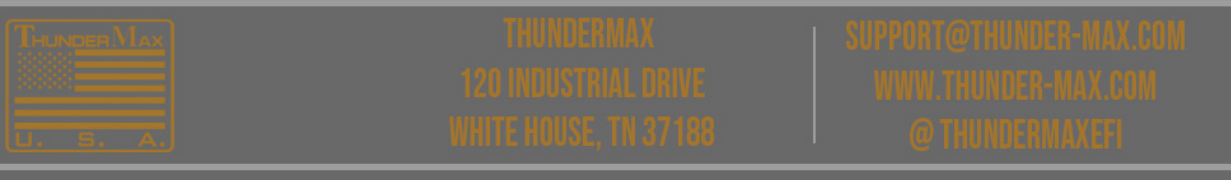

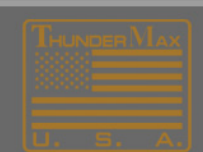

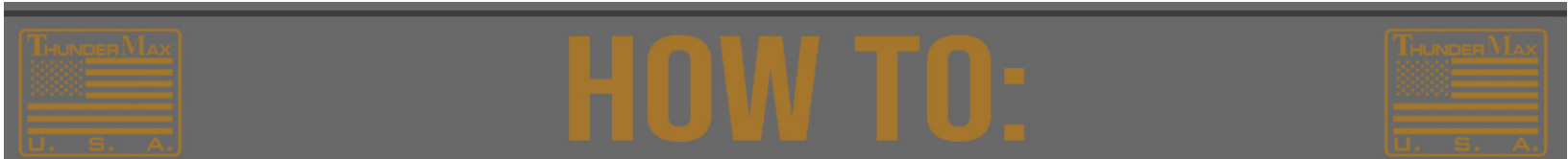

If you are having issues with TMax Driver...for Windows 10 or ANY other Windows Operating system...

## 1. Run the Install/Repair USBSER driver.

| ming maps                                                                                                    | Firmware Upgrading Options                                                    |                                                       |
|----------------------------------------------------------------------------------------------------|-------------------------------------------------------------------------------|-------------------------------------------------------|
| ©: Front Cyclede Fuel<br>©: Float Cyclede Fuel<br>©: Ide Curves<br>©: Af Fuel Ratio Curves<br>©: Igniton Timog Mage<br>©: Igniton Timog Mage<br>©: Igniton Timog Mage<br>©: Aufricel IPS @ grm<br>©: Module Configuration | Authorize Product                                                             | MPG Instant                                           |
|                                                                                                    | Closed Loop MODULE Settings                                                   | ype = EFI Closed Loop                                 |
|                                                                                                    | MODULE Settings(Nitrous, SuperCharger, ReverseGear, Comp Release, AAT Sensor) | Throttle By Wire Man                                  |
|                                                                                                    | TMaxi Software. Update                                                        | Thread by thread by                                   |
|                                                                                                    | Open Windows Device Manager / View Installed Adapters                         | Install/Repair USBSER Driver (Required for TMax LINK) |
|                                                                                                    | Disable Software Auto Update Check                                            | USBSER Driver Installation Doc (pdf)                  |
|                                                                                                    | Enter Module Access Code                                                      | Open Device Manager / View Installed Adapters         |
|                                                                                                    | Enter VIN (Vehicle Identification Number)                                     |                                                       |
|                                                                                                    | ThunderMax Product Registration                                               |                                                       |
|                                                                                                    | 150                                                                           |                                                       |

2. If the following Install Wizard dialog opens select REMOVE then follow all prompts....

## 3. THEN re-run the above Install/Repair command again.

| TMaxl Usb Drive             | er - InstallShield Wizard X                                                                                                  |
|-----------------------------|----------------------------------------------------------------------------------------------------|
| Welcome<br>Modify, repa     | ir, or remove the program.                                                                                                   |
| Welcome to<br>the current i | the TMaxI Usb Driver Setup Maintenance program. This program lets you modify<br>nstallation. Click one of the options below. |
| 🔿 Modify                    |                                                                                                    |
| 1 <sup>4</sup>              | Select new program features to add or select currently installed features to<br>remove.                                      |
| ⊖ Repair                    | Reinstall all program features installed by the previous setup.                                                              |
| Remove Remove InstallShield | Remove all installed features.                                                                                               |
|                             | < Back Next > Cancel                                                                                                    |

| ming maps                                                                                                    | Firmware Upgrading Options                                                    |                                                       |
|----------------------------------------------------------------------------------------------------|-------------------------------------------------------------------------------|-------------------------------------------------------|
| © Fron Clyinder Fuel<br>© Rear Clyinder Fuel<br>© Ide Durves<br>© Air Fuel Ratio Curves<br>© Ignition Timing Maps<br>© Ignition Timing VS TPS<br>© Ignition Timing VS TPS<br>© Ari/Fuel TPS @ gm<br>₪ Module Configuration | Authorize Product                                                             | MPG Instant                                           |
|                                                                                                    | Closed Loop MODULE Settings                                                   | ype = EFI Closed Loop                                 |
|                                                                                                    | MODULE Settings(Nitrous, SuperCharger, ReverseGear, Comp Release, AAT Sensor) | > Throttle By Wire Man                                |
|                                                                                                    | TMaxi Software Update                                                         | Throtae by the map                                    |
|                                                                                                    | Open Windows Device Manager / View Installed Adapters                         | Install/Repair USBSER Driver (Required for TMax LINK) |
|                                                                                                    | Disable Software Auto Update Check                                            | USBSER Driver Installation Doc (pdf)                  |
|                                                                                                    | Enter Module Access Code                                                      | Open Device Manager / View Installed Adapters         |
|                                                                                                    | Enter VIN (Vehicle Identification Number)                                     | 1                                                     |
|                                                                                                    | ThunderMax Product Registration                                               |                                                       |
|                                                                                                    | 150                                                                           |                                                       |

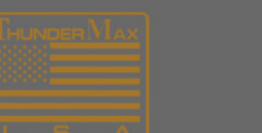

TRUNDERMAX 1201NDUSTRIAL ORIVE

# SUPPORT @THUNDER-MAX.COM WWW THUNDER-MAX.COM (@THUNDERMAX.CE)

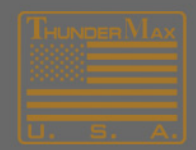